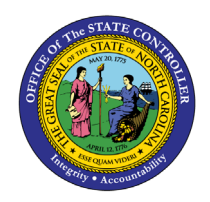

## FRS REPORT DOWN

**QUICK REFERENCE GUIDE GL-25** 

#### Purpose

The purpose of this Quick Reference Guide (QRG) is to provide a step-by-step explanation of how to Drill Down within Financial Reporting Studio (FRS) reports in the North Carolina Financial System (NCFS).

#### Introduction and Overview

This QRG covers the process of drilling down to detailed balances on FRS reports like the ACFR 11G-Balance Sheet report.

#### Drill Down to Detailed Balances in the FRS Report

To drill down to details balances in the FRS report, please follow the steps below:

1. Open the required FRS report, from the **Financial Reporting Center** app.

In this example, we choose NC ACFR 11G Balance Sheet Report (RPTRTR141).

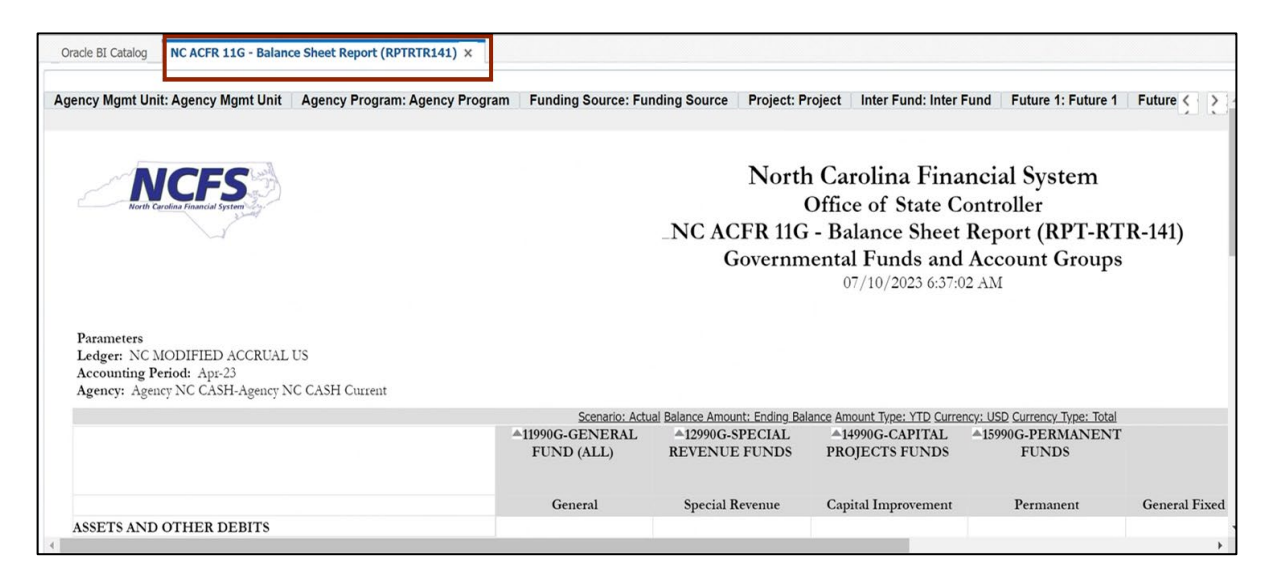

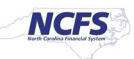

2. Click the amount on the report on which drill down is desired.

In this example, we choose (12,135,571.52).

| de BI Catalog NC ACFR 11G - Balance Sheet Report (RPTRTR141) × |                               |                                  |                                   |                              |
|----------------------------------------------------------------|-------------------------------|----------------------------------|-----------------------------------|------------------------------|
|                                                                | Scenario: Actua               | Balance Amount: Ending Balar     | nce Amount Type: YTD Curren       | cv: USD Currency Type: Total |
|                                                                | ▲11990G-GENERAL<br>FUND (ALL) | ▲12990G-SPECIAL<br>REVENUE FUNDS | ▲14990G-CAPITAL<br>PROJECTS FUNDS | A15990G-PERMANENT<br>FUNDS   |
| IABILITIES                                                     |                               |                                  |                                   |                              |
| accts payable & accrued liabilities                            |                               |                                  |                                   |                              |
| 2112999B-ACCRUED PAYROLL                                       | (1,801.00)                    | 36,634,503.03                    | 0.00                              | 0.00                         |
| 2113999B-INTERGOVERNMENTAL PAYABLES                            | 37,972,052.90                 | 163,448,602.86                   | 2,850.90                          | 0.00                         |
| 2115999B-DUE TO PLAN PARTICIPANTS                              | 0.00                          | 0.00                             | 0.00                              | 0.00                         |
| 2116999B-PREMIUM TAX CREDIT PAYABLE                            | 5,328,172.92                  | 1,042,440.63                     | 0.00                              | 0.00                         |
| 2151999B-BENEFITS PAYABLE                                      | 0.00                          | 0.00                             | 0.00                              | 0.00                         |
| 2152999B-CLAIMS PAYABLE                                        | 0.00                          | 41,007,217.02                    | 0.00                              | 0.00                         |
| 2171899B-DISTRIBUTIONS PAYABLE                                 | 0.00                          | 0.00                             | 0.00                              | 0.00                         |
| r2199999B-Accounts Payable                                     | 3,420,329,821.33              | 351,941,929.83                   | 680,281.40                        | 0.00                         |
| ▼2199999A-ACCOUNTS PAYABLE-CURRENT                             | 3,420,329,795.33              | 351,941,929.83                   | 680,281.40                        | 0.00                         |
| 21110000-ACCOUNTS PAYABLE                                      | <u>(12,135,571.52)</u>        | 309,019,393.96                   | <u>140,759.94</u>                 | 0.00                         |
| 21111000-DUE TO EMPLOYEES                                      | (78,392.29)                   | 12,393.50                        | 0.00                              | 0.00                         |
| 21112000-PRIZE LIABILITY                                       | 0.00                          | 0.00                             | 0.00                              | 0.00                         |
| 21112001-PRIZ LIAB-UNUSED UNCLAIMD                             | 0.00                          | 0.00                             | 0.00                              | 0.00                         |
| 21112200-PRIZE LIABILITY-ROLLOVER                              | 0.00                          | 0.00                             | 0.00                              | 0.00                         |
|                                                                | 0.00                          |                                  | 0.00                              | 0.00                         |

# 3. The *Related Content* pop-up appears. Choose between **Drill to Account Inspector** or **Drill to Detail Balances**.

In this example, we choose **Drill to Detail Balances**.

| gate File View Favorites Tools Help                            |                |                        |                |        |             |                              |
|----------------------------------------------------------------|----------------|------------------------|----------------|--------|-------------|------------------------------|
| Oracle BI Catalog NC ACFR 11G - Balance Sheet Report (RPTRTR14 | 1) × Related ( | Content                |                | ×      | <           |                              |
|                                                                | Dri            | l to Account Inspector |                |        | TD Curren   | cv: USD Currency Type: Total |
|                                                                | Dril           | I to Detail Balances   |                |        | ITAL<br>NDS | ▲15990G-PERMANENT<br>FUNDS   |
| LIABILITIES                                                    |                |                        |                |        |             |                              |
| Accts payable & accrued liabilities                            |                |                        |                |        |             |                              |
| ▶ 2112999B-ACCRUED PAYROLL                                     |                |                        |                |        | 0.00        | 0.0                          |
| ▶ 2113999B-INTERGOVERNMENTAL PAYABLES                          |                |                        |                |        | 2,850.90    | <u>0.</u>                    |
| ▶ 2115999B-DUE TO PLAN PARTICIPANTS                            |                |                        |                |        | 0.00        | 0.                           |
| ▶ 2116999B-PREMIUM TAX CREDIT PAYABLE                          |                |                        |                |        | 0.00        | 0.                           |
| ▶ 2151999B-BENEFITS PAYABLE                                    |                |                        |                |        | 0.00        | <u>0.</u>                    |
| ▶ 2152999B-CLAIMS PAYABLE                                      |                |                        |                |        | 0.00        | 0.                           |
| ▶ 2171899B-DISTRIBUTIONS PAYABLE                               |                |                        |                |        | 0.00        | 0.                           |
| ▼2199999B-Accounts Pavable                                     | Halp           |                        |                | Cancel | 80,281.40   | 0                            |
| ▼2199999A-ACCOUNTS PAYABLE-CURRENT                             | Пер            |                        |                | Gancer | 80,281.40   | 0.                           |
| 21110000-ACCOUNTS PAYABLE                                      |                | (12,135,571.52)        | 309,019,393.96 |        | 140,759.94  | 0                            |
| 21111000-DUE TO EMPLOYEES                                      |                | (78,392.29)            | 12,393.50      |        | 0.00        | 0                            |
| 21112000-PRIZE LIABILITY                                       |                | 0.00                   | 0.00           |        | 0.00        | 0                            |
| 21112001-PRIZ LIAB-UNUSED UNCLAIMD                             |                | 0.00                   | 0.00           |        | 0.00        | 0                            |
| 21112200-PRIZE LIABILITY-ROLLOVER                              |                | 0.00                   | 0.00           |        | 0.00        | 0                            |

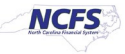

4. The **Inquire on Detail Balances** page opens, with the search parameters populated and the search results already displayed.

| June on D      | etail Balanc                                         | es               |                                                                                         |                                |                   |                    |                   |            |          |          | Saved Search | ~ 0   |
|----------------|------------------------------------------------------|------------------|-----------------------------------------------------------------------------------------|--------------------------------|-------------------|--------------------|-------------------|------------|----------|----------|--------------|-------|
| Search         |                                                      |                  |                                                                                         |                                |                   |                    |                   |            |          |          |              |       |
| * Ledger or Le | edger Set NC MC                                      | DIFIED ACCRUAL L | * Agency                                                                                | Agency NC CASH-Agency          | *                 | * Project Project  | t                 | •          |          |          |              |       |
| From Accountin | ng Period Jul-22                                     |                  | * Budget Fund                                                                           | 11990G                         | •                 | Inter Fund Inter F | fund              | •          |          |          |              |       |
| * To Accountin | ng Period Apr-23                                     |                  | * Account                                                                               | 21110000                       | •                 | * Future 1 Future  | 1                 | •          |          |          |              |       |
| •.             | Currency USD                                         |                  | * Agency Mgmt Unit                                                                      | Agency Mgmt Unit               | •                 | * Future 2 Future  | 2                 | •          |          |          |              |       |
| * Curre        | ency Type Total                                      |                  | * Agency Program                                                                        | Agency Program                 | -                 | * Future 3 Future  | 3                 | •          |          |          |              |       |
|                | Scenario Actual                                      | •                | * Funding Source                                                                        | Funding Source                 | •                 |                    |                   |            |          |          |              |       |
|                |                                                      |                  |                                                                                         |                                |                   |                    | Sea               | ch Save    |          |          |              |       |
|                |                                                      |                  |                                                                                         |                                |                   |                    |                   |            |          |          |              |       |
|                |                                                      |                  |                                                                                         |                                |                   |                    |                   |            |          |          |              |       |
| reh Regulte    | \$                                                   |                  |                                                                                         |                                |                   |                    |                   |            |          |          |              |       |
| ren results    |                                                      |                  |                                                                                         |                                |                   |                    |                   |            |          |          |              |       |
| w V Format     | • ji 🗗                                               | Freeze 🔐 Deta    | sh ⊕l Wrap                                                                              |                                |                   |                    |                   |            |          |          |              |       |
| w V Format     | • 3 <b>F</b>                                         | Freeze 🛒 Deta    | ch el Wrap                                                                              |                                |                   | ]                  |                   | ]          | ]        |          |              |       |
| w V Format V   | ▼ ∰ 📴<br>Ledger or<br>Ledger Set                     | Freeze Detail    | Budget Fund Account                                                                     | Agency Mgmt<br>Unit            | Agency<br>Program | Funding Source     | Project           | Inter Fund | Future 1 | Future 2 | Future 3     | Begin |
| counting       | P     F     Ledger or     Ledger Set     NC MODIFIED | Freeze Detail    | eh         Wrap           Budget Fund         Account           100001         21110000 | Agency Mgmt<br>Unit<br>0000000 | Agency<br>Program | Funding Source     | Project 000000000 | Inter Fund | Future 1 | Future 2 | Future 3     | Begin |

#### 5. View the detailed balances.

| Searcn Kesul<br>View v Forma | ts<br>t ▼ 月 📴           | 🖩 Freeze 📓 D | etach 🚽 Wrap |          |                     |                   |                |           |            |
|------------------------------|-------------------------|--------------|--------------|----------|---------------------|-------------------|----------------|-----------|------------|
|                              |                         |              |              |          |                     |                   |                |           |            |
| Accounting<br>Period         | Ledger or<br>Ledger Set | Agency       | Budget Fund  | Account  | Agency Mgmt<br>Unit | Agency<br>Program | Funding Source | Project   | Inter Fund |
| lul-22                       | NC MODIFIED             | 0100         | 100001       | 21110000 | 0000000             | 0000000           | 0000           | 000000000 | 000000     |
| Aug-22                       | NC MODIFIED             | 0100         | 100001       | 21110000 | 0000000             | 0000000           | 0000           | 000000000 | 000000     |
| ep-22                        | NC MODIFIED             | 0100         | 100001       | 21110000 | 0000000             | 0000000           | 0000           | 000000000 | 000000     |
| ct-22                        | NC MODIFIED             | 0100         | 100001       | 21110000 | 0000000             | 0000000           | 0000           | 000000000 | 000000     |
| ov-22                        | NC MODIFIED             | 0100         | 100001       | 21110000 | 0000000             | 0000000           | 0000           | 000000000 | 000000     |
| ec-22                        | NC MODIFIED             | 0100         | 100001       | 21110000 | 0000000             | 0000000           | 0000           | 000000000 | 000000     |
| an-23                        | NC MODIFIED             | 0100         | 100001       | 21110000 | 0000000             | 0000000           | 0000           | 000000000 | 000000     |
| eb-23                        | NC MODIFIED             | 0100         | 100001       | 21110000 | 0000000             | 0000000           | 0000           | 000000000 | 000000     |
| lar-23                       | NC MODIFIED             | 0100         | 100001       | 21110000 | 0000000             | 0000000           | 0000           | 000000000 | 000000     |
| pr-23                        | NC MODIFIED             | 0100         | 100001       | 21110000 | 0000000             | 0000000           | 0000           | 000000000 | 000000     |
| or-23                        |                         | 0100         | 100004       | 21110000 | 000000              | 000000            | 0000           | 000000000 | 000000     |

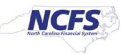

6. Scroll to the right to view additional fields. Click the *Period Activity* link to drill down further.

In this example, we choose -1,100.00.

Note: You may export your Search Results by clicking [  $_{
m JH}$  ] icon at any point in the process.

| Search Resi        | ults       |            |               |          |          |                            |                       |                      |
|--------------------|------------|------------|---------------|----------|----------|----------------------------|-----------------------|----------------------|
| View <b>v</b> Form | nat 👻 🎵 🔄  | Freeze     | Detach 🚽 Wrap |          |          |                            |                       |                      |
|                    |            |            |               |          |          |                            |                       |                      |
| nding Source       | Project    | Inter Fund | Future 1      | Future 2 | Future 3 | Beginning Balance<br>(USD) | Period Activity (USD) | Ending Balance (USD) |
| 00                 | 0000000000 | 000000     | 0000          | 000000   | 00000    | 0.00                       | -1,100.00             | -1,100.00            |
| 4                  |            |            |               |          |          |                            |                       | •                    |

7. The Journal Lines page opens. Click the Journal name link to drill down to the subledger section.

| Data       | Access Set: NC MODIFIED AC | CRUAL US                                |                                    |                                                      |                |                                                           |                                            |                                          |               |
|------------|----------------------------|-----------------------------------------|------------------------------------|------------------------------------------------------|----------------|-----------------------------------------------------------|--------------------------------------------|------------------------------------------|---------------|
| Jou        | rnal Lines: 1900-1         | 02601-21110000-0                        | 000000                             | )-0000                                               |                |                                                           |                                            |                                          | D <u>o</u> ne |
| Viev       | Accc<br>w ▼ Format ▼       | Ledger NC MODIFI<br>DEPARTME<br>PROGRAM | ED ACCRU<br>INT OF PUE<br>UNDESIGN | AL US<br>BLIC SAFETY-DPS 1100<br>VATED-DEFAULT PROJE | DIVISION OF AD | MINISTRATION BC 14550-ACCC<br>er Fund NC CASH-DEFAULT Fut | DUNTS PAYABLE-DEF/<br>ure 1-DEFAULT Future | AULT AMU-DEFAULT /<br>2-DEFAULT Future 3 | AGENCY        |
| <u>e</u> , |                            |                                         |                                    |                                                      | ] -            |                                                           | Entere                                     | [                                        | A             |
|            | Journal Batch              | Journal                                 | Line                               | Accounting Date                                      | Source         | Category                                                  | Debit                                      | Credit                                   |               |
|            | Payables A 21717370000     | 21-04-2023 Purchase Invoi               | 1                                  | 4/21/23                                              | Payables       | Purchase Invoices                                         |                                            | 100.00 USD                               |               |
|            | Payables A 21541630000     | 10-04-2023 Purchase Invoi               | 9                                  | 4/10/23                                              | Payables       | Purchase Invoices                                         |                                            | 3,000.00 USD                             |               |
|            | Payables A 21541630000     | 03-04-2023 Purchase Invoi               | 3                                  | 4/3/23                                               | Payables       | Purchase Invoices                                         |                                            | 1,000.00 USD                             |               |
|            | Payables A 21541630000     | 14-04-2023 Purchase Invoi               | 1                                  | 4/14/23                                              | Payables       | Purchase Invoices                                         |                                            | 5,600.00 USD                             |               |
|            | Payables A 21839380000     | 24-04-2023 Payments                     | 5                                  | 4/24/23                                              | Payables       | Payments                                                  | 1,148.00 USD                               |                                          | 1             |
|            | Payables A 21842300000     | 24-04-2023 Purchase Invoi               | 2                                  | 4/24/23                                              | Payables       | Purchase Invoices                                         |                                            | 1,000.00 USD                             |               |
|            | Payables A 21837720000     | 24-04-2023 Purchase Invoi               | 2                                  | 4/24/23                                              | Payables       | Purchase Invoices                                         |                                            | 1,148.00 USD                             |               |

In this example, we choose 03-04-2023 Purchase Invoices.

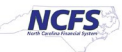

8. On the **Edit Journal** page, scroll down to **Journal Lines** section and click the **Credit** amount to view the Subledger details.

In this example, we choose **1,000.00**.

Note: The Debit and Credit values will be available for further drill down only if the journal batch *Source* is one of the Oracle subledgers, such as Payables or Assets.

| Data Acc | ess Set:    | NC MODIFIED ACCRUAL US           |                                                      |           |                              |                                            |  |  |  |
|----------|-------------|----------------------------------|------------------------------------------------------|-----------|------------------------------|--------------------------------------------|--|--|--|
| Edit J   | lourn       | al 🕐                             |                                                      |           |                              | Save <b>v</b> Post <b>v</b> <u>C</u> ancel |  |  |  |
| ⊿ Jou    | irnal B     | atch: Payables A 215416300       | 0003 2154190 Y (?)                                   | Show More |                              | Batch Actions 👻                            |  |  |  |
|          |             | Journal Batch P<br>Description J | ayables A 2154163000003 21<br>ournal Import Payables | 54190 Y   | Source                       | Payables                                   |  |  |  |
|          |             | Balance Type A                   | ctual                                                |           | Approval Status              | Not required                               |  |  |  |
|          |             | * Accounting Period A            | pr-23                                                |           | Funds Status                 | Reserved in subledger                      |  |  |  |
|          |             | Attachmente No                   |                                                      |           | Batch Status                 | Posted                                     |  |  |  |
|          |             | Attachments No                   |                                                      |           | Completion Status            | Complete                                   |  |  |  |
| ⊿ Jou    | urnal       | Show More                        |                                                      |           | O3-04-2023 Purchase Invoices | ✓ ► +× Journal Actions ▼                   |  |  |  |
|          |             | Journal 0                        | 3-04-2023 Purchase Invoices                          |           | Currency                     | USD US Dollar                              |  |  |  |
|          |             | Description J                    | ournal Import 2154190:                               |           | Conversion Date              | 4/3/23                                     |  |  |  |
|          |             | * Ledger N                       | IC MODIFIED ACCRUAL US                               |           | Conversion Bate Tra          | lleer                                      |  |  |  |
|          |             | Accounting Date 4                | /3/23                                                |           |                              | user 4                                     |  |  |  |
|          |             | * Category P                     | urchase Invoices                                     |           | Inverse Conversion Rate      | 1                                          |  |  |  |
| ⊿ Jou    | rnal L      | ines ②                           |                                                      |           |                              |                                            |  |  |  |
| Actions  | - 160       | w - Format                       | E C Datach J Wee                                     |           |                              |                                            |  |  |  |
| Actions  | • • • • • • |                                  | Er al Detach a ma                                    |           |                              |                                            |  |  |  |
|          | Line        | * Account                        | Entered (U                                           | 50)       | Description                  |                                            |  |  |  |
|          |             |                                  | Debit                                                | Credit    |                              |                                            |  |  |  |
| Þ        | 1           | 1000-101302-52170002-1001320-00  | 5,000.00                                             |           | Journal Import Created       |                                            |  |  |  |
| •        | 2           | 1900-102601-54535000-1901140-000 | 00000 1,000.00                                       |           | Journal Import Created       |                                            |  |  |  |
| +        | 3           | 1900-102601-21110000-0000000-000 | 00000                                                | 1,000.00  | Journal Import Created       |                                            |  |  |  |
| •        | 4           | 1000-101302-21110000-0000000-000 | 00000                                                | 5,000.00  | Journal Import Created       |                                            |  |  |  |
|          | Total       |                                  | 6,000.00                                             | 6,000.00  |                              |                                            |  |  |  |

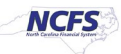

9. The **Subledger Journal Lines** page opens. Review the details and click the **View Transaction** button to view the transaction details.

| Data Access Set: NC                    | MODIFIED   | ACCRUAL US     |                  |                                         |          |                       |                         |                                            |                                                                                             |
|----------------------------------------|------------|----------------|------------------|-----------------------------------------|----------|-----------------------|-------------------------|--------------------------------------------|---------------------------------------------------------------------------------------------|
| Subledger Jo                           | ournal L   | ines           |                  |                                         |          |                       |                         |                                            | Done                                                                                        |
| Ledger<br>Journal Source<br>View ✔ 月 月 | View Journ | FIED ACCRUAL U | S<br>S<br>Detach |                                         |          | Acc<br>Acc<br>Descrij | count<br>count<br>ption | 1900-102601-21110000-000000-000000-0000-00 | 000000000-000000-<br>VISION OF<br>LE-DEFAULT AMU-<br>DEFAULT PROJECT-<br>-DEFAULT Future 2- |
| Accounting                             | Transactic | Accounting     |                  | Accounted (USD)                         |          | Event Type            | Line                    | Description                                | Attachments                                                                                 |
| Date                                   | Number     | Class          |                  | Debit                                   | Credit   | Event type            | Line                    | Description                                | Attucimients                                                                                |
| 4/3/23                                 | AP002      | Liability      |                  |                                         | 1,000.00 | Invoice Validated     |                         |                                            | None                                                                                        |
| ▶ 1900-1026                            | 01-21110   | 0000-000000    | 0-000000-0       | 000000000000000000000000000000000000000 | 0-00000  | 00-0000-0000          | 00-0                    | 00000: Transaction Information             | View Transaction                                                                            |

10. The **Invoice** page opens. Review the details and click the **Done** button.

In this example, we have drilled down to an invoice within the Payables module.

| Data Access                                                     | Set: NC MODIFIED A                                                        | ACCRUAL US                                                                               |                                             |                                                                         |            |            |             |             |                             |                                     |                         |                 |
|-----------------------------------------------------------------|---------------------------------------------------------------------------|------------------------------------------------------------------------------------------|---------------------------------------------|-------------------------------------------------------------------------|------------|------------|-------------|-------------|-----------------------------|-------------------------------------|-------------------------|-----------------|
| Invoice:                                                        | AP002-004                                                                 |                                                                                          |                                             |                                                                         |            |            |             |             |                             |                                     |                         | Done            |
|                                                                 | Business Uni                                                              | t 1900 DEPARTMENT OF<br>PUBLIC SAFETY<br>NC DEPARTMENT OF                                |                                             | Invoice Amoun                                                           | t 1,000.00 | USD        |             |             |                             |                                     |                         |                 |
|                                                                 | Legal Entity Name                                                         | PUBLIC SAFETY                                                                            | Unpaid Amount                               |                                                                         | t 0.00 USE | 0.00 USD   |             |             | Invo                        | ice Type                            | Standard                |                 |
|                                                                 | Supplier or Party                                                         | EMC CORPORATION                                                                          |                                             | Payment Currency                                                        | y USD      | USD        |             |             | rcompany                    | invoice                             | No                      |                 |
|                                                                 | Supplier Site                                                             | e R.19PT.07                                                                              |                                             | Tax Control Amoun                                                       | •          |            |             |             | Des                         | scription                           |                         |                 |
|                                                                 | Address                                                                   | <ul> <li>A246 COLLECTION CEI</li> <li>DR, CHICAGOIL, 606930</li> <li>COOK, US</li> </ul> | NTER<br>1042,                               | Conversion Rate Type                                                    | e          |            |             |             | Fund                        | s Status 🥻                          | Reserved with wa        | ming            |
|                                                                 | Invoice Date                                                              | e 4/3/23                                                                                 |                                             | Conversion Rate                                                         | е          |            |             |             | Att                         | achment 1                           | None                    |                 |
|                                                                 |                                                                           |                                                                                          |                                             | Conversion Date                                                         | 9          |            |             |             |                             |                                     |                         |                 |
| Lines Pa                                                        | ayments                                                                   |                                                                                          |                                             |                                                                         |            |            |             |             |                             |                                     |                         |                 |
| Lines Pa<br>Items<br>Actions •                                  | ayments<br>• View ▼ ∰ _                                                   | View Distributions View                                                                  | Results                                     | Detach                                                                  |            |            |             |             |                             |                                     |                         |                 |
| Lines Pa<br>Items<br>Actions •                                  | ayments<br>View ▼ ∰<br>Amount                                             | View Distributions View<br>Description                                                   | Results Ey a                                | Detach                                                                  | Quantity   | Unit Price | UOM         | P           | Purchase                    | Order                               | Re                      | ceipt           |
| Lines Pa<br>Items<br>Actions •                                  | ayments<br>v View                                                         | View Distributions View                                                                  | Results Er S<br>Budget<br>Budget Date       | Detach<br>etary Control<br>Funds Status                                 | Quantity   | Unit Price | UOM<br>Name | F           | Purchase                    | Order<br>Schedu                     | Re<br>Ile Number        | ceipt<br>Line   |
| Lines Pa<br>Items<br>Actions •<br>Line                          | ayments<br>✓ View ♥ ∰<br>Amount<br>1,000.00                               | View Distributions View                                                                  | Results Free Sudge Budget Date 4/3/23       | Detach etary Control Funds Status A Reserved with w                     | Quantity   | Unit Price | UOM<br>Name | F<br>Number | Purchase                    | Order<br>Schedu                     | Re<br>Ile Number        | ceipt<br>Line   |
| Lines Pa<br>Items<br>Actions •<br>Line                          | ayments<br>View ▼ ∰ 1<br>Amount<br>1,000.00                               | View Distributions View                                                                  | Results Ey 6<br>Budget Date<br>4/3/23       | Detach etary Control Funds Status  Reserved with w                      | Quantity   | Unit Price | UOM<br>Name | F<br>Number | Purchase                    | Order<br>Schedu                     | Re<br>Ile Number        | Line            |
| Lines Pa<br>Items<br>Actions •<br>Line<br>1<br>Summan<br>View • | ayments<br>✓ View ▼ ∰ 1<br>Amount<br>1,000.00<br>ry Tax Lines             | View Distributions View                                                                  | Results Even Sudge<br>Budget Date<br>4/3/23 | Detach<br>etary Control<br>Funds Status                                 | Quantity   | Unit Price | UOM<br>Name | F<br>Number | urchase<br>Line             | Order<br>Schedu                     | Re<br>Number<br>andling | Line            |
| Lines Pa<br>Items<br>Actions •<br>Line<br>1<br>Summan           | ayments<br>view ▼ ∰<br>Amount<br>1,000.00<br>ry Tax Lines<br>Line * Regin | View Distributions View<br>Description                                                   | Results F Budge<br>Budget Date<br>4/3/23    | Detach etary Control Funds Status Reserved with w risdiction * Tax Stat | Quantity   | Unit Price | UOM<br>Name | Perc -      | Purchase<br>Line<br>hipping | Order<br>Schedu<br>g and Ha<br>Type | andling                 | Line<br>F mount |

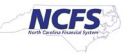

#### Wrap-Up

Drill down to detailed balances on FRS reports, like the ACFR 11G-Balance Sheet Report (RPTRTR102), using the steps above.

#### Additional Resources

#### Web-Based Training (WBT)

• GL001: GL Journal Inquiry

### Virtual Instructor Led Training (vILT)

- GL100b: Journal Entry
- GL100c: Journal Entry

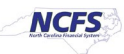